## 第20回日本褥瘡学会近畿地方会学術集会

### 参加者用

# Live配信(Zoom ウェビナー) 視聴マニュアル

事前にご準備頂くもの

- Zoomが利用できるPC、タブレット、スマートフォン
- ※視聴者の映像や音声は配信されません。視聴のみの場合は、カメラ やマイクのない端末もご利用いただけます。
- ・安定したネット環境(Wi-Fiよりも有線接続を推奨いたします)
- あらかじめ、<u>Zoom公式ホームページ</u>より、「ミーティン グ用Zoomクライアント」をダウンロードし、当日ご利 用の端末へのインストールをお済ませください。
- ・既にインストール済みの場合は、最新バージョンへのアップデートをお願い申し上げます。

ご視聴方法について

# 本学術集会への参加登録、参加費のお支払いをお済ませください。

### ②登録後、発行されたIDとご自身で設定したパスワードにて、 個人ページにログインください。

③青い「ライブ配信」のボタンをクリックしてください。

| ■ 第日本海航学会近畿地方会学练<br>20 回 参加登録 海航管理,創傷管理 | 集会<br>10今 |
|-----------------------------------------|-----------|
| ◆ 個人ページログイン                             |           |
| 【ログイン情報が不明の方】 こちら よりご確認くだ               | ごさい。      |
| 個人ページID                                 |           |
| ±                                       |           |
| xy-r /xo-restrictie255                  |           |
| ── 次回から自動でログインする                        |           |
|                                         |           |
| ログイン                                    |           |
|                                         | 1         |

| 開催日程:2023-03-05~2023-03-                               |                                                                  |                         |
|--------------------------------------------------------|------------------------------------------------------------------|-------------------------|
| :<br>・ <mark>【重要】ライブ配</mark><br>・日程表はこちら<br>* ライブ配信ご聴講 | ライブ配信ご視聴の前に必ずお読みくださ<br>信_視聴マニュアルのご案内(PDF)<br>の際、録画・録音、静止画でのキャプチャ | い<br>*取得等は禁止です *        |
| <b>ライブ配信</b><br>2023/03/05より開始                         | 参加証                                                              |                         |
| ランチョンセミナー                                              | ・抄録集お申込みはこちら                                                     |                         |
| 参加費 受付済 お支払い情報                                         |                                                                  | 4,000円(会員               |
| 900 mar 40 1 1 13 114                                  |                                                                  | 請求書 領収書<br>宛名の確認・変更はこちに |

※当日の画面とは一部異なる可能性がございます

### ご視聴方法について(続き)

④Zoomが起動しますので、名前、メールアドレスを入力し、 ウェビナー登録を行ってください。

⑤プログラム開始までお待ちください。配信が始まると画面 が自動的に切り替わり、全てのプログラムをご視聴頂けます。

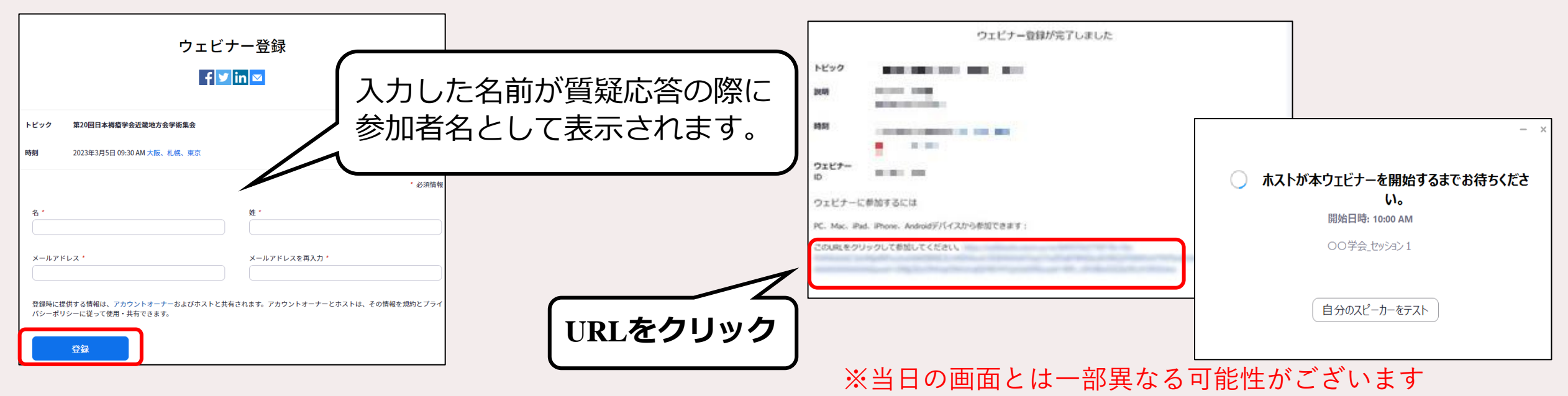

誤って「退出」した等、視聴を中断したときは、③より再度④の手続きを行ってください。

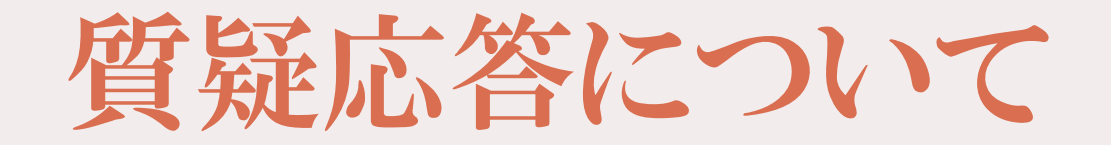

・「Q&A」機能を利用します(音声による質問はできません)

・配信画面下部に表示される「Q&A」ボタンをクリックし、入 力欄に質問内容をご記入ください。座長にて代読いたします。

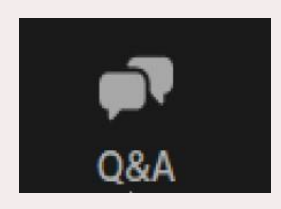

•取り上げる質問は、座長一任とさせて頂きます。Live配信の ため、進行の都合上、頂いたご質問への回答ができない場合 もございます。

## Zoom のインストール方法

1.https://zoom.us/jp-jp/meetings.html に アクセスし、ページ下部の ミーティングクライアントをクリックする。 2.ミーティング用Zoomクライアントを ダウンロードし、インストールする。 3. 「サインイン」の画面が表示されたら、 インストール完了です。

#### ダウンロード

ミーティングクライアント Zoom Koomsクライアント ブラウザ拡張 Outlookプラグイン Lyncプラグイン iPhone/iPadアプリ Androidアプリ Zoomパーチャル背景

| ミーティング用Zoomクライアント                                                                     |   |
|---------------------------------------------------------------------------------------|---|
| 最初にZoomミーティングを開始または参加されるときに、ウェブブラウザのクライアント<br>が自動的にダウンロードされます。ここから手動でダウンロードすることもできます。 |   |
| <b>ダウンロード</b> バージョン 5.7.3 (745) (32 ビット)                                              |   |
| 64 ビットの Zoom クライアントをダウンロードする Download ARM Client                                      |   |
| ■ Zoom クラウドミーティング □                                                                   | × |
| zoom                                                                                  |   |
| ミーティングに参加                                                                             |   |
| ታኅ> ኅ>                                                                                |   |
|                                                                                       |   |
| パージョン・5 3 1 (52879.0927)                                                              |   |